## Comment créer un Sumehr et le publier sur le bon coffrefort ?

Vous pouvez exporter un Sumehr à partir du Dossier Patient, ou du Dossier Global,

| Services e-Health Nom : Parage NISS : 90062530504 Mut. : 134     Eléments Soins / Problèmes G - Général             | Mercredi, 31 Août 2016 Prénom : Antoine Brigitte Date Naissance : 25/06/1990 Taille : Poids : Tension : GS : DMG : No s | Cliquez tout d'abord sur<br>« Hub/Vitalink », et ensuite<br>sur « Exporter ».                                                                                                    |
|----------------------------------------------------------------------------------------------------|----------------------------------------------------------------------------------------------------|----------------------------------------------------------------------------------------------------|
| Aspects Médicaux                                                                                                    | Vaccin<br>Echéances                                                                                                    | 15:09       23 % I         Medinect       Julie Fontaine & ?         Mercred, 31 Août 2016       Julie Fontaine & ?         Prénom: Antoine Brigitte       Date Naissance : 25/06/1990       Age : 26       P @ A         1       Taille :       Poids :       Tension :       GS :       DMG : Non       Image: Poids :         1       Taile :       Poids :       Tension :       GS :       DMG : Non       Image: Poids : |
| Dossier Global Conta<br>⇒ SIM ♥<br>Services e-Health<br>Nom : Parage                                                | 15:09<br>Medinect<br>Mercredi, 31 Août 2016                                                                             | MEDINECT       Gue souhaitez-vous réaliser ?       Exporter sur le HUB       Visualises eur le HUB       Visualises eur le HUB       Manuler                                                                                                    |
| Eléments Soins / Pro     G - Général     HL     Acc     Co     Lie     Aspects Médicaux     Ty     In     St     St | oix:                                                                                                    | Dossier Global Contact / Prestation Hub / VitaLink Calendrier EBM PracticeNET Liste DMG     Procédez à la sélection du     Hub à partir duquel vous     pouvez obtenir vos     subsides. Cela nécessite     d'être inscrit sur le Hub     souhaité.                                                                                                    |
| Dossier Global Conta                                                                                                | Link Calendrier EBM Pra                                                                                                 | cticeNET Liste DMG                                                                                                    |

• A partir du Dossier Patient

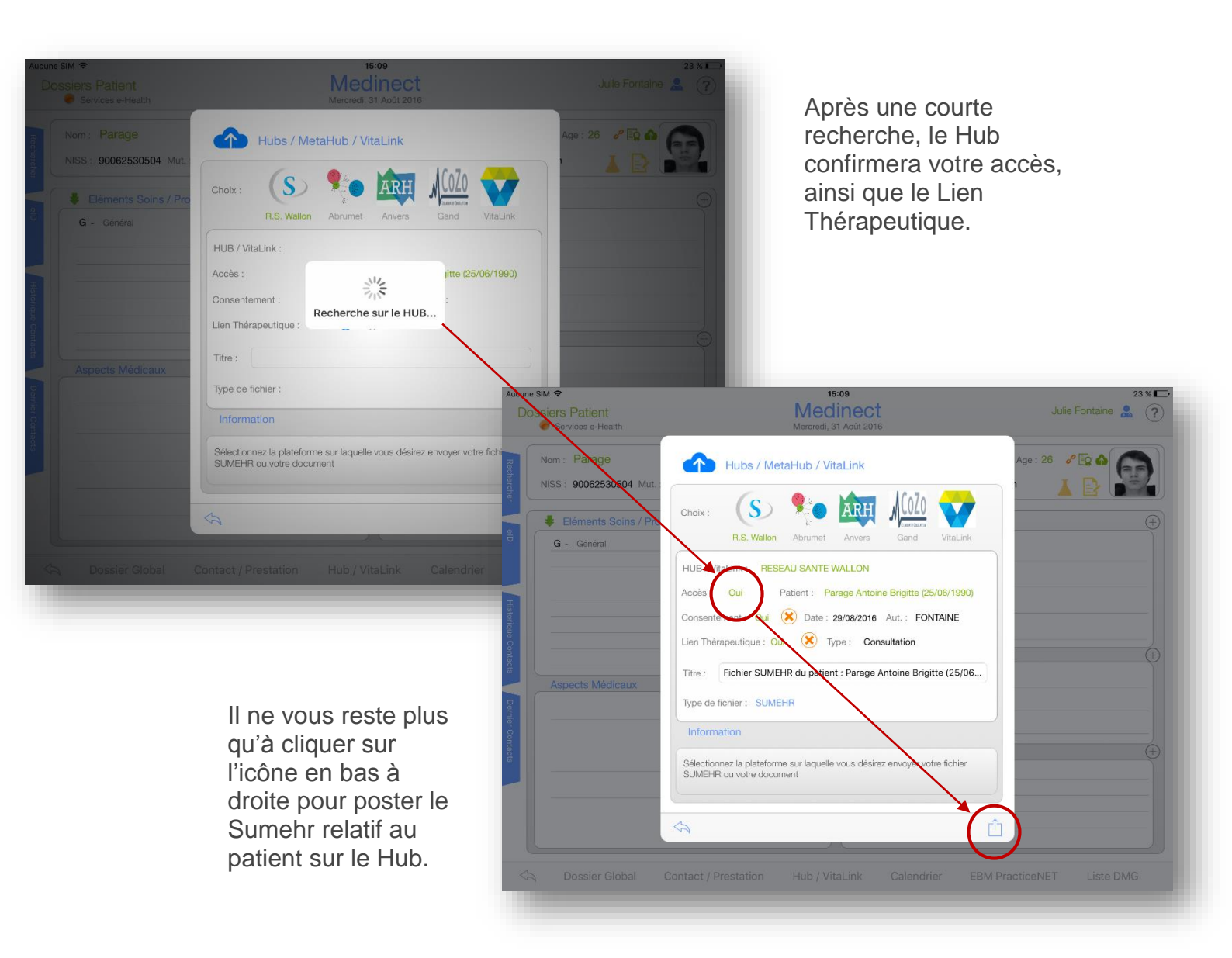

• A partir du Dossier Global, Fiche Patient

| Aucune SIM 🗢<br>Fiche Patient<br>Services e-Health | 15:09<br>Medinect<br>Mercredi, 31 Août 2016 |                                  | 23 %∎<br>Julie Fontaine 💄 🤶 | Clique                                              | ez sur « Exporte             | er »                |
|----------------------------------------------------|---------------------------------------------|----------------------------------|-----------------------------|-----------------------------------------------------|------------------------------|---------------------|
| Nom : Parage                                       | Prénom : Antoine Brigitte Date Naissance :  | 25/06/1990 31 Age: 26 L          | ieu : Namur                 | et séle                                             | ectionnez ensui              | te                  |
| Administratif                                      |                                             |                                  |                             |                                                     | nat « Sumern »               | •                   |
| NISS : 90062530504 Etat                            | Civil : Célibataire Nationalité : Belgique  | Profession : testeur             |                             |                                                     |                              |                     |
| Sexe : M F Langue :                                | FR NL DMG :                                 | DMG + :                          |                             |                                                     |                              |                     |
| Adresse                                            |                                             |                                  |                             |                                                     |                              |                     |
| Adresse : Rue des Dames Blanch                     | Code Postal : 5000                          | localité : Namur                 | <b>Q</b>                    |                                                     |                              |                     |
| Tél. : Fax :                                       | GSM : Type :                                | Email :                          |                             |                                                     |                              |                     |
| Mutuelle                                           |                                             |                                  |                             |                                                     |                              |                     |
| Nom : 134 - Chretienne namu                        | r Date Réf. MyCarenet :                     | 31/08/2016 31 Date Lect. assu    | rabilité : 29/08/2016       |                                                     |                              |                     |
| N° Titulaire :                                     | CB1/CB2 : 110/110 Couverture :              | Type : 🗸                         | Ambulatoire Hôpital         |                                                     |                              |                     |
| Catégorie : Assuré Ordinaire                       | Chronique : Non Oui Contra                  | at Mais. Medic. : Non Oui Tiers- | payant Non Oui              |                                                     |                              |                     |
|                                                    |                                             | $\mathcal{C}$                    |                             |                                                     |                              |                     |
| Assurabilité N                                     | Vignette                                    | Fusionner Export                 | ter 💍 🚺                     |                                                     |                              |                     |
| 1 🖸                                                |                                             |                                  |                             |                                                     |                              |                     |
| Administration Aspects we                          | Subdux unumenne medicaments vacun           |                                  | Autre                       | 15:00                                               |                              | 22.44               |
|                                                    | · · · · · · · · · · · · · · · · · · ·       | Fiche Patient                    |                             | Medinect                                            |                              | ie Fontaine 🚨 🥐     |
|                                                    |                                             | Services e-Health                | $ \rightarrow $             | Mercredi, 31 Août 2016                              |                              |                     |
|                                                    |                                             | Nom : Parage P                   | rénom : Antoine Brig        | gitte Date Naissance : 25/0                         | 06/1990 31 Age : 26 Lieu     | : Namur             |
|                                                    |                                             | Administratif                    |                             |                                                     |                              |                     |
|                                                    |                                             | NISS : 90062530504 Etat Ci       | ivil : Célibataire          | Nationalité : Belgique                              | Profession : testeur         |                     |
|                                                    |                                             | Sexe : M F Langue :              | FR NL DMG                   | MEDINECT                                            | DMG + :                      |                     |
|                                                    |                                             | Adresse                          | Dar                         | ns quel format voulez-vous exporte<br>les pahiers ? | er                           |                     |
|                                                    |                                             | Adresse : Rue des Dames Blanches | s 1b                        | SUMEHR                                              | Namur                        | <b>?</b>            |
|                                                    |                                             | Tél. : Fax :                     | GSN                         | Patient Migration Format                            | Email :                      |                     |
|                                                    |                                             | Mutuelle                         |                             | Software Migration Format                           |                              |                     |
|                                                    |                                             | Nom : 134 - Chretienne namur     |                             | Annuler                                             | 016 Juli Date Lect. assurat  | bilité : 29/08/2016 |
|                                                    |                                             | N° Titulaire :                   | CB1/CB2 : 110/110           | Couverture :                                        | Type : Am                    | bulatoire Hôpital   |
|                                                    |                                             | Catégorie : Assuré Ordinaire     | Chroniqu                    | e : Non Oui Contrat Mais                            | s. Medic. : Non Oui Tiers-pa | yant Non Oui        |
|                                                    |                                             |                                  |                             |                                                     |                              |                     |
|                                                    |                                             | Assurabilité Vi                  | gnette                      |                                                     | Fusionner Exporter           |                     |
|                                                    |                                             | 1 8                              | $\sim$                      | <b>()</b>                                           |                              | 000                 |
|                                                    |                                             | Administratif Aspects Médic      | caux Biométrie              | Médicaments Vaccin                                  | Documents Laboratoire        | Autre               |
|                                                    |                                             |                                  |                             |                                                     |                              |                     |

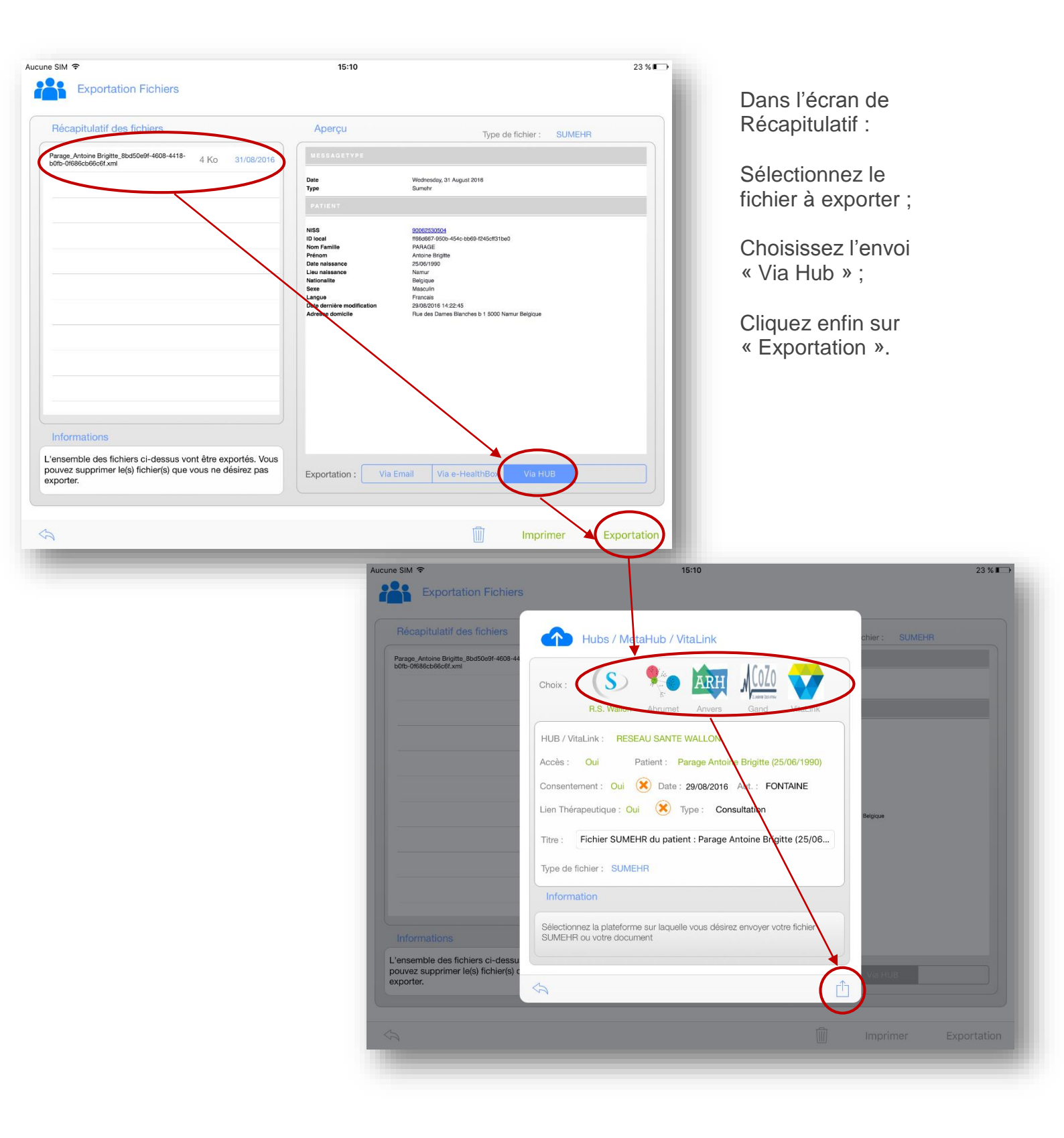

Dans la fenêtre des Hubs, sélectionnez le réseau sur lequel vous souhaitez exporter le Sumehr.

Après une courte vérification d'accès, cliquez finalement sur l'icône en bas à droite pour envoyer le fichier.

Lorsque vous avez posté un fichier Sumher sur un Hub pour un patient, l'icône of a s'affiche en vert dans la fenêtre de son Dossier Patient.

| cune SIM                                           | 14:27<br>Medinect<br>Lundi, 29 Août 2016                                      | 62 % 🗩 )<br>Julie Fontaine 💄 🥎 |
|----------------------------------------------------|-------------------------------------------------------------------------------|--------------------------------|
| Nom : Parage<br>NISS : 90062530504 Mut. : 134 Tail | Prénom : Antoine Brigitte Date Naissance : 25/<br>le : Poids : Tension : GS : | /06/1990 Age: 26 2 A           |
| Eléments Soins / Problèmes                         | Traitement Chronique                                                          |                                |
| Aspects Médicaux                                   | Vaccin<br>(+)<br>Echéances                                                    | (†                             |
| Dossier Global Contact ,                           | / Prestation Hub / VitaLink Calendrier                                        | EBM PracticeNET Liste DMG      |
|                                                    |                                                                               |                                |
|                                                    |                                                                               |                                |
|                                                    |                                                                               |                                |